## Så här går det till att boka en tid för Partnerintervju!

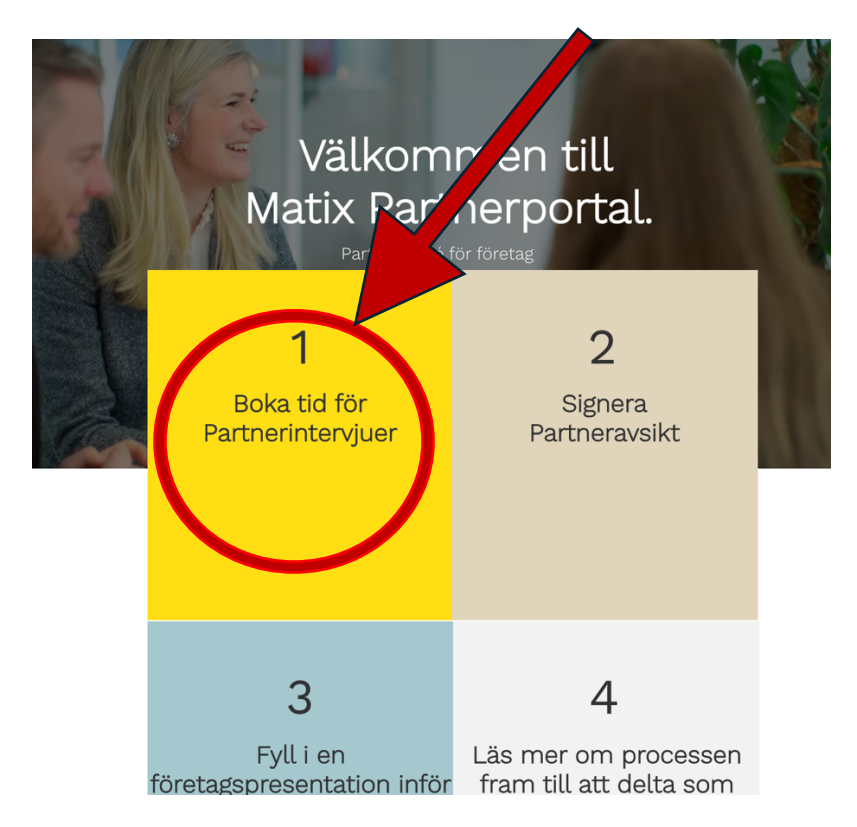

Hovra ovanför den gula rutan med musen tills den ser ut så här:

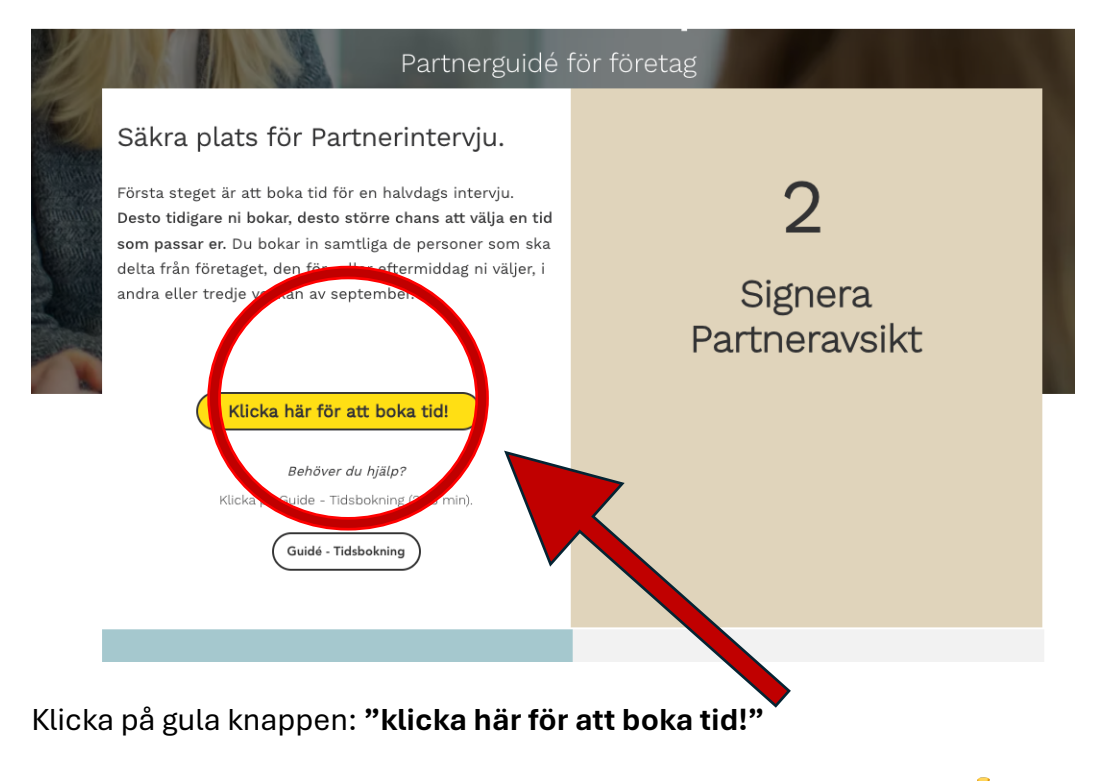

Du kommer då till vårt kalenderverktyg "Calendly". Det ser ut så här: 👇

| matix                                                                                                    | Sele      | Select a Date & Time |         |     |     |     | 161 |
|----------------------------------------------------------------------------------------------------|-----------|----------------------|---------|-----|-----|-----|-----|
| Matix                                                                                                    |           | < September 2025     |         |     |     |     |     |
| Partnerintervju 11 - 18                                                                                     | MON       | TUF                  | WED     | THU | FRI | SAT | SUN |
| September 2025                                                                                              |           | 2                    | 2       |     | _   | 6   | _   |
|                                                                                                    | 1         | 2                    | 3       | 4   | 5   | 6   | /   |
| () 4 hr                                                                                                    | 8         | 9                    | 10      | 11  | 12  | 13  | 14  |
| Handelshögskolan                                                                                            |           |                      |         |     |     |     |     |
| Deltagande                                                                                                  | 15        | 16                   | 17      | 18  | 19  | 20  | 21  |
| 2-3 personer från företaget behöver del                                                                     | ta.       |                      |         |     |     |     |     |
| Välj en intervjudag i kalendern.                                                                            | 22        | 23                   | 24      |     | 26  | 27  | 28  |
| <ul> <li>Ni kan välja mellan tör- eller ettermiddag</li> <li>Skriv in företagsnamn och deltagare</li> </ul> | J.<br>29  | 30                   |         |     |     |     |     |
| <ul> <li>OBS: Bara du som fyller i denna kalende</li> </ul>                                                 | ۲         |                      |         |     |     |     |     |
| får en kalenderbekräftelse. Du måste sjä                                                                    | ilv       |                      |         |     |     |     |     |
| bjuda in dina kollegor.                                                                                     | Time      | Zone                 | uropear |     |     |     |     |
| Upplagg                                                                                                    | <b>W</b>  | centralic            | aropear |     |     |     |     |
| Eftermiddag: Start 13:00. Slut 17:00                                                                        |           |                      |         |     |     |     |     |
| Intervjuerna sker av 6 olika team med 5                                                                     |           |                      |         |     |     |     |     |
| studenter i varje team.                                                                                     |           |                      |         |     |     |     |     |
| <ul> <li>Varie interviu är 30 minuter. Därefter 10</li> </ul>                                               |           |                      |         |     |     |     |     |
| Cookie settings Report al                                                                                   | buse 🄑 Tr | oublesho             | oot     |     |     |     |     |
|                                                                                                    | <u> </u>  |                      | $\sim$  |     |     |     |     |

## Du kan **välja mellan de datum** som är **markerade**.

Två tider finns att välja mellan: förmiddag och eftermiddag:

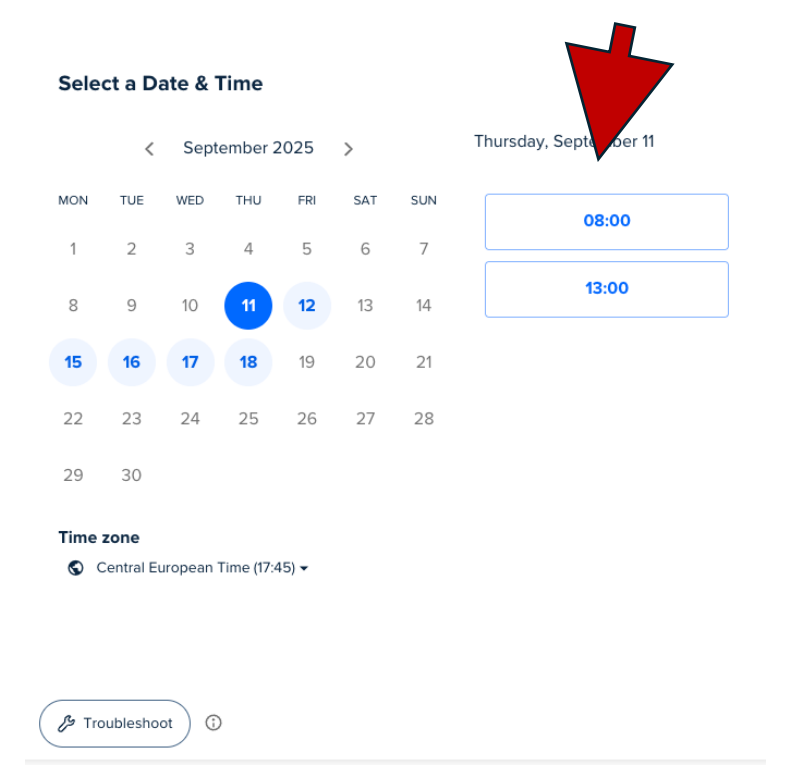

Följ instruktionen och fyll i namn och kontaktuppgifter till dig och minst en kollega till:

| ( <del>\</del>                                                                                                    | Enter Details<br>Name *                                                                                   | siencij. |
|----------------------------------------------------------------------------------------------------|----------------------------------------------------------------------------------------------------|----------|
|                                                                                                    |                                                                                                    |          |
| Matix                                                                                                    | Email *                                                                                                   |          |
| Partnerintervju - 18                                                                                                    |                                                                                                    |          |
| September 202                                                                                                    | Företag *                                                                                                 |          |
| () 4 hr                                                                                                    |                                                                                                    |          |
| <ul> <li>→ Handelshögskölan</li> <li>→ 08:00 - 12:00, Thursc</li> <li>→ 5eptember</li> <li>→ 11, 2025</li> </ul>                                                                      | Namn Deltagare 2 *                                                                                        |          |
| Central European Time                                                                                                    |                                                                                                    |          |
| Deltagande<br>• 2-3 personer från företaget . ver<br>delta.                                                                                                    | E-post deltagare 2 *                                                                                      |          |
| <ul> <li>Välj en intervjudag i kalendern.</li> <li>Ni kan välja mellan för- eller<br/>eftermiddag.</li> </ul>                                                                         | Namn Deltagare 3                                                                                          |          |
| <ul> <li>Skriv in foretagsnamn och dettagare.</li> <li>OBS: Bara du som fyller i denna<br/>kalender får en kalenderbekräftelse. Du<br/>måste siälv biuda in dina kollegor.</li> </ul> | E-post denue                                                                                              |          |
| Upplägg     Eörmiddag: Start 08:00, Slut 12:00                                                                                                    |                                                                                                    |          |
| <ul> <li>Eftermiddag: Start 13:00. Slut 17:00</li> <li>Intervjuerna sker av 6 olika team med 5</li> </ul>                                                                             | Ev. kommentar/info. (Alt. namn + e-post ytterligare en<br>deltagare).                                     |          |
| studenter i varje team.<br>• Varje intervju är 30 minuter. Därefter 10                                                                                                    |                                                                                                    |          |
| <ul> <li>minuter paus inför nästa team.</li> <li>Efter 2 tim. tar vi 20 minuter paus.</li> </ul>                                                                                      | Send text messages to                                                                                     |          |
| <ul> <li>Kane/te/vätten serveras.</li> <li>Håll tiden ni bokat. Vi har ingen<br/>möjlighet att omboka när alla 36 platser</li> </ul>                                                  |                                                                                                    |          |
| аг ирроокаде.                                                                                                    | By proceeding, you confirm that you have read and agree to<br>Calendly's Terms of Use and Privacy Notice. |          |
| Cookie settings Report abl                                                                                                    | Schedule Event                                                                                            |          |

Klicka på "Schedule Event" när du är klar.

Kopia kommer till dig på den e-post du fyllt i.

Försäkra dig om att dina kollegor bjuds in!